リファレンスマニュアル:日本語 Mu-soおよびMu-so Qb

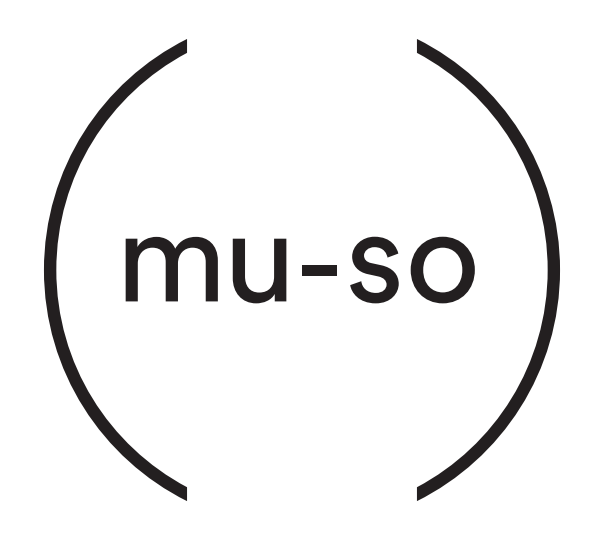

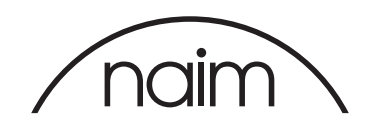

| セクション                                   | ページ | セクション                   | ページ |
|-----------------------------------------|-----|-------------------------|-----|
| 目次                                      | 2   | 図16                     |     |
| はじめに                                    | 1   | TIDALストリーミング再生          | 15  |
| 1. スタートガイド                              | 1   | ⊠17<br>©iRadia 1 t      | 15  |
| 1.1 設置                                  | 2   |                         | 15  |
| 図1 – Mu-so                              |     | ローカル入力                  | 15  |
| Mu-soの底面の接続                             | 3   | 5.2 Mu-soのリモコン          | 16  |
| 図2 – Mu-so                              |     | 図19                     |     |
| Mu-soのサイドパネルの機能                         | 3   | Mu-soのリモコン              | 16  |
| 図3 – Mu-so Qb                           | 4   | 5.3 Naimアプリ             | 17  |
| Mu-so QD 按続ハイル                          | 4   | 図20                     |     |
| 1.2 起動あよびスプンパイ                          | 4   | Naimアプリのセットアップ          | 17  |
|                                         | _   | 図21<br>Naimアプリのホーム      | 17  |
| 2. のネットワーク接続                            | 5   | 图22                     | 17  |
|                                         | F   | Naimアプリセットアップ           | 18  |
| Naimア ノリのビットアッノ画山                       | C   |                         |     |
| 図5<br>ワイヤレスアクセサリ設定                      | 6   | 6 の設置に関するで注音            | 19  |
| ⊠6                                      |     |                         | 10  |
| <br>Wi-Fiキー共有                           | 6   | 6.2のお手入わ                | 19  |
| 図7                                      |     | 6.2003テバル<br>6.3のグリルの交換 | 19  |
| Mu-soのセットアップウェブサイト                      | 7   | 6.4 ファームウェアのアップデート      | 19  |
|                                         | 0   | 6.5 该需対策                | 19  |
| Mu-soのセットアッノウェフサイト                      | 8   | 6.6の初期設定                | 19  |
| 2.2 有線ネットワーク接続                          | 8   | 6.7 困ったときは?             | 19  |
|                                         |     | 68 補修サービスおよび連絡先         | 19  |
| 3. のBluetooth接続                         | 9   |                         | 10  |
| 図9                                      |     | て の仕様                   | 20  |
| Mu-soのBluetooth<br>セットアップ               | Q   | 7. 切任禄                  | 20  |
|                                         | 5   |                         |     |
|                                         | 10  | 8. 商標と環境宣言              | 21  |
|                                         | 10  |                         |     |
| 4.1 ローカルソース                             | 10  |                         |     |
|                                         | 10  |                         |     |
| 4.3 音声ストリーミンク                           | 10  |                         |     |
| 5. の操作                                  | 12  |                         |     |
| 5.1 タッチパネルおよび操作ダイヤル                     | 12  |                         |     |
| 図10                                     |     |                         |     |
| のタッチパネルおよび操作ダイヤル                        | 13  |                         |     |
| 図]]<br>フタンバイをタッチ! アオンまたけオフにする           |     |                         |     |
| スタンハイをタッテしてインまたはインにする 操作ダイヤルを回して音量を調整する | 13  |                         |     |
| 図12                                     |     |                         |     |
| ー –<br>Bluetoothストリーミング再生               | 13  |                         |     |
| 図13                                     |     |                         |     |
| UPnP™ストリーミング再生                          | 14  |                         |     |
|                                         |     |                         |     |
| AirPlayストリーミング冉生                        | 14  |                         |     |
| 図15<br>Spotifyストリーミング再生                 | 17  |                         |     |
| opoury and an the                       | 14  |                         |     |

## はじめに

Mu-so®をお買い上げいただき、ありがとうございます。Mu-soおよびMu-so Qbは、定評のあるNaimの音声性能を搭載し た初のオールインワン型コンパクトミュージックプレーヤーで、幅広い音声入力と音声ソースのコレクションと類まれな性 能が結合しています。 以下のような機能をお楽しみください。

- ・ 何千ものインターネットラジオ局の聴取。
- AirPlay®による音声再生。
- Spotify® Connect(Spotify® プレミアムサブスクリプションが必要)およびTIDAL(TIDALサブスクリプションが必要)による音声再生。
- ・ 互換性のある他の再生機器からAACおよびaptX®でエンコードした音声をBluetooth®でワイヤレス再生。
- ・ UPnP™音楽サーバーからの音声再生。
- ・ 他のNaimストリーミング製品から音声受信または他のNaimストリーミング製品へ音声配信。
- ・ iPod®、iPhone®、iPad®および他の多くのUSB対応機器に保存した音声をUSB接続で再生。
- ・ 適切な音声出力端子がある再生機器からの有線接続によるアナログ音声またはデジタル音声の再生。

## 1. スタートガイド

本書では、Mu-soおよびMu-so Qbの機能やツールに関する総 合的な情報をご提供し、お使いのホームエンターテインメントシス テムやメディアにつないでいただけるように、Mu-soまたはMu-so Qbの完璧なセットアップのお手伝いをいたします。

すぐに音楽を再生したい場合は、ドキュメントパックの中のクイッ クスタートガイドに、ネットワークおよびBluetooth接続の手順説 明があります。

ガイドに記載されていない内容についてご質問がある場合は、 www.naimaudio.comをご参照いただくか mu-sosupport@naimaudio.comまでメールにて、または +44 (0)333 321 9923(英国)、+1 800 961 5681(米国お よびカナダ)までお電話にてお問い合わせください。

Mu-soおよびMu-so Qbはタッチパネルと操作ダイヤル、または Mu-so iOS/Android用Naimアプリ(無料)で操作することがで きます。Mu-soには基本的な操作機能を持つリモコンも付属して います。このリモコンは、Mu-so Qbの操作アクセサリとしてご購 入いただくこともできます。

Naimアプリでは操作およびセットアップツールの最も包括的な セットが提供されていますので、Mu-soまたはMu-so Qbのご使 用を始める前にお手元のiOSまたはAndroidデバイスにアプリ をダウンロードおよびインストールしておくことを強くお勧めいた します。NaimアプリはiTunes App StoreおよびGoogle Play Storeで簡単に入手できます。

<u>ご注意</u>:Naimアプリには、iOSバージョン7.1以降、または Androidバージョン4.0以降が必要です。

## 1. スタートガイド

## 1.1 設置

Mu-soおよびMu-so Qbはテーブル、家具または壁掛け棚に設置 できるように設計されています。棚に設置する場合は、Mu-soまた はMu-so Qbの重量を十分に支えられることを確認してください。

重要:重いものをMu-soまたはMu-so Qbの上に置くと、表 面の仕上げを損なう場合があります。

重要:花瓶、カップやグラスなど、液体の入ったものをMu-so またはMu-so Qbの上に置かないでください。

#### 1.1.1 Mu-so接続

接続パネルはMu-soの底面にあり、電源入力端子、有線ネット ワーク端子、CDプレーヤーのような外部音声ソース接続用の TosLink光デジタル音声端子があります。底面の接続パネルにつ いては、図2で示しています。

## 重要:Mu-soを持ち上げて移動させるときや、底面の接続端 子を取り扱うときは、

充分に注意してください。Mu-soを前面グリルやエンドパネルの上に載せたり、完全にひっ

くり返してトップパネルに載せたりしないでください。底面の 接続端子を取り扱うときは、Mu-soを一時的に背面のヒート シンクに載せることができます。ただし、ヒートシングが故障し ないようにご注意ください。

Mu-soを有線ネットワーク接続で使用する場合は、まずは標準の イーサーネットケーブルをネットワーク端子に接続します。あるい は、先に、付属の電源コードを使用して形状に合ったコンセントに Mu-soを接続します。

<u>ご注意</u>: Mu-soには、販売地域に適した主電源ケーブルが付属しています。

### 1.1.2 Mu-soのサイドパネルの機能

図2に示すMu-soの右サイドパネルには、以下のような複数の接 続端子や設置用の設備があります。

- Wi-Fi 設定および工場出荷時初期設定用のピンホールボタン。Wi-Fi設定についての詳細はセクション2.1を、Mu-soを初期設定に戻す詳細についてはセクション6.6を参照してください。
- マルチカラーのステータスインジケーター。インジケーター
   の色についての情報は、セクション2を参照してください。
- ・ 外部アナログ音声ソース接続用の3.5mmアナログ音声端 子。

<u>ご注意</u>: 端子にプラグが挿入されると、Mu-soでは自動的にサイドパネルのアナログ入力が選択されます。

・ USBメモリーハードウェアおよびiOS音声再生デバイス接続 用のUSB端子。

#### 1.1.3 Mu-so Qbの接続および設置の機能

Mu-so Qbの接続および設置用装備はリアパネルにあります。装備の内容:

· 電源入力端子

<u>ご注意</u>: Mu-soには、販売地域に適した主電源ケーブルが付属しています。

- ・ USBメモリーハードウェアおよびiOS音声再生デバイス接続 用のUSB端子。
- 有線ネットワーク端子
- 外部デジタル音声ソース接続用のTosLink光デジタル音声 端子
- ・ 外部アナログ音声ソース接続用の3.5mmアナログ音声端 子。
- Wi-Fi 設定および工場出荷時初期設定用のピンホールボタン。Wi-Fi設定についての詳細はセクション2.1を、Mu-soを初期設定に戻す詳細についてはセクション6.6を参照してください。
- マルチカラーのステータスインジケーター。インジケーター
   の色についての情報は、セクション2を参照してください。

Mu-so Qbの接続パネルについては、図3で示しています。

## 1. スタートガイド

図1 – Mu-so Mu-soの底面の接続

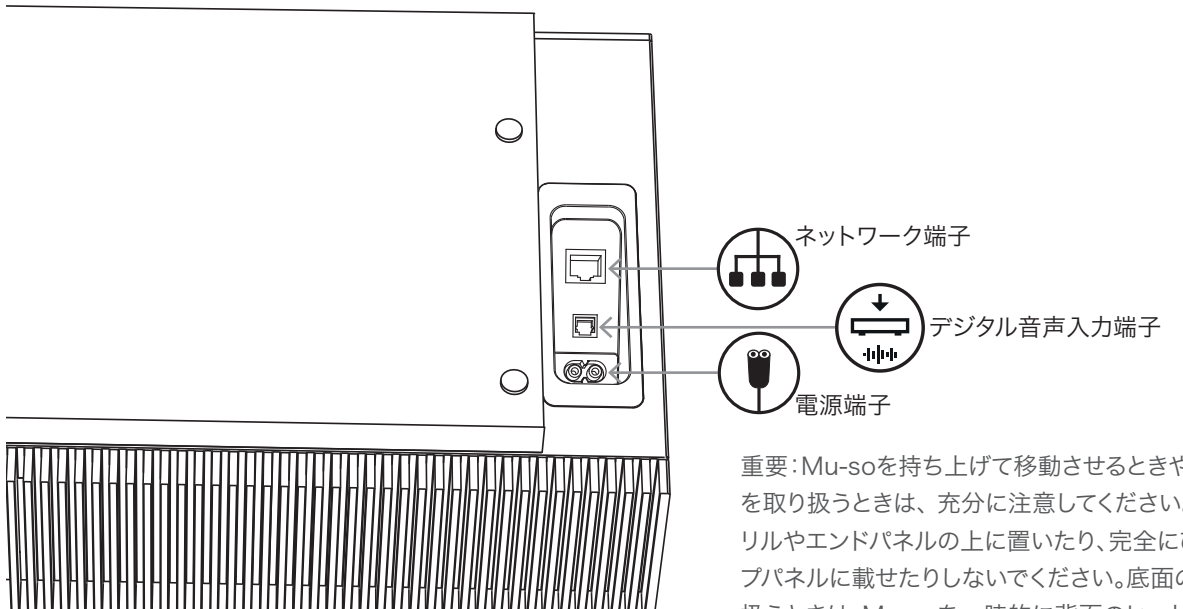

図2 – Mu-so Mu-soのサイドパネルの機能 重要:Mu-soを持ち上げて移動させるときや、底面の接続端子 を取り扱うときは、充分に注意してください。Mu-soを前面グ リルやエンドパネルの上に置いたり、完全にひっくり返してトッ プパネルに載せたりしないでください。底面の接続端子を取り 扱うときは、Mu-soを一時的に背面のヒートシンクに載せるこ とができます。ただし、ヒートシングが故障しないようにご注意 ください。

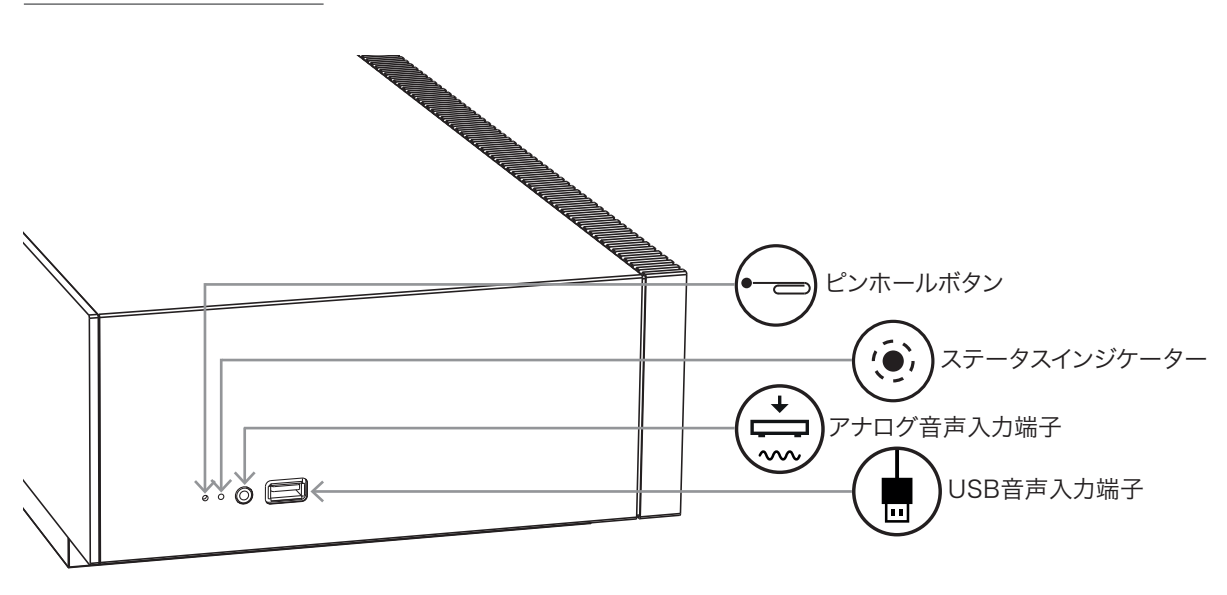

## 1. スタートガイド

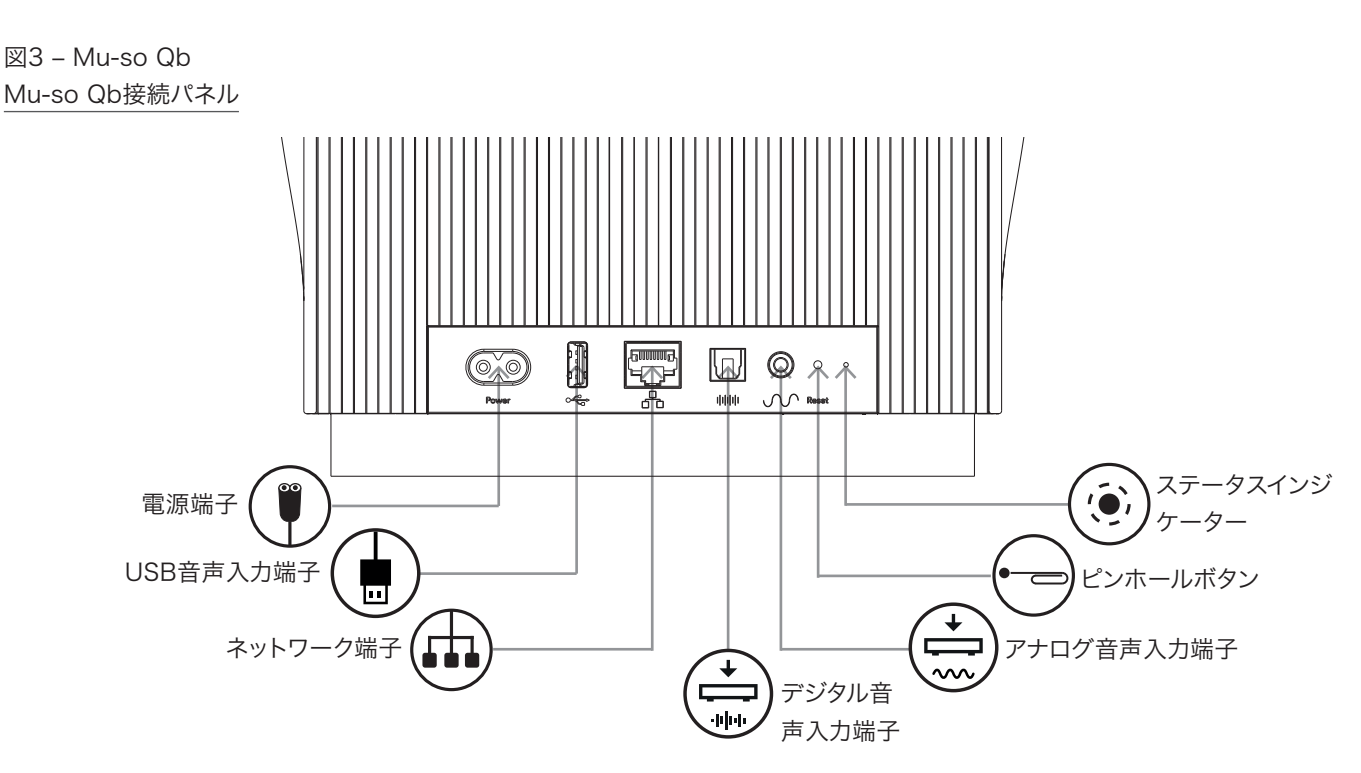

## 1.2 起動およびスタンバイ

Mu-soおよびMu-so Qbは電源が接続されるとすぐに起動します。

スタンバイのモードには、スタンバイとディープスリープの2種 類があります。スタンバイモードでは、ネットワーク接続および Bluetooth接続は操作可能なままであり、Naimアプリ操作コマン ドまたは音楽ストリームを受信すると自動的に「復帰」します。ディ ープスリープモードでは、電源消費を最小に抑えるため、ネットワ ーク機能およびBluetooth機能はシャットダウンされます。

- Mu-soまたはMu-so Qbをスタンバイモードにするには、タ ッチパネルのスタンバイアイコンをタップしてください。スタン バイモードから復帰するにはスタンバイアイコンをタップして ください。
- Mu-soまたはMu-so Qbをディープスリープモードにするに は、タッチパネルのスタンバイアイコンを長押しするか、Musoのリモコンのスタンバイボタンを押し続けてください。ディ ープスリープモード中は、スタンバイアイコン上部のディスプ レイ部分が点滅します。ディープスリープモードから復帰する にはスタンバイアイコンまたはリモコンのボタンをもう一度 押してください。

<u>ご注意</u>:Mu-soおよびMu-so Qbは、20分以上使用されないと 自動的にスタンバイモードに入ります。自動的にスタンバイモー ドに入るまでの時間はNaimアプリのセットアップメニューで調 整できます。

ストリーミング音声ファイルやインターネットラジオを再生する には、ローカルネットワークルーター経由でMu-soおよびMu-so Qbをインターネットに接続しなければなりません。ルーターとの 接続は有線でもワイヤレス接続でもかまいません。

## セクション2のこの先の内容はMu-so、Mu-so Qbの両方に 同様に適用されるもので、ワイヤレスおよび有線接続について 説明しています。

ご注意:初期設定では、Mu-soは標準DHCPを使用してTCP/ IPネットワークと自動的に通信します。内部ウェブのセットアップ ページ経由で固定IPアドレスを使用できるようにMu-soを設定 できます。詳しくは、セクション2.2を参照してください。

<u>ご注意</u>:以前使用していたMu-soを使用する場合は、ネットワークへの接続を試みる前に初期設定に戻しておくことを推奨します。初期設定を実行すると、すべての既存ユーザー設定およびネットワーク設定が削除され、iRadioプリセットが初期設定に戻ります。詳しくは、セクション6.6を参照してください。

ネットワーク状態や作動状態の違いは、ピンホールボタンの隣に あるステータスインジケーターの点灯によって示されます。ライト については下記の表を参照してください。

| ライト       |   | ネットワークと機能状態        |
|-----------|---|--------------------|
| オフ        |   | ディープスリープ/オフ        |
| 白         | 0 | ネットワーク接続中          |
| オレンジ (点滅) | • | ネットワーク無し           |
| オレンジ      | ★ | ネットワーク接続を開始しています   |
| 紫         | • | ワイヤレス接続設定済みですがネッ   |
|           |   | トワークが見つかりません       |
| 紫(点滅)     | * | ワイヤレスセットアップモード     |
| 青         | • | ファームウェアアップデート中または  |
|           |   | 機器が復旧モード中          |
| 赤(点滅)     | * | システム障害またはアンプが過負荷   |
|           |   | です(お買い上げ店またはMu-soサ |
|           |   | ポートまでお問い合わせください)   |

2.1 ワイヤレスネットワーク接続

Mu-soをローカルワイヤレスネットワーク経由でインターネットに 接続するには、ワイヤレスネットワーク名(SSID)およびパスワード (セキュリティキー)での設定が必要です。この設定には3つの方 法があります。お好みやご都合によって方法を選択できます。

<u>ご注意:</u>Mu-soは、802.11bおよび802.11gのWi-Fi標準に対応しています。

<u>ご注意</u>: Mu-soは「非公開」にされているWi-Fiネットワークに は接続できません。

### 2.1.1: Naimアプリを使用したワイヤレスセットアップ

Naimアプリでは、Mu-soをローカルネットワークにワイヤレスで 接続する手順を、ワイヤレスセットアップルーチンによって説明し ます。Naimアプリのダウンロードとインストールが未完了の場合 は、すぐに行う必要があります。下記の手順にしたがって、Naim アプリのワイヤレスセットアップルーチンを実行します。

- NaimアプリをインストールしたiOSまたはAndroid機器 が、Mu-soで使用したいワイヤレスネットワークに接続され ていることを確認します。
- ・ Naimアプリを開き、新しいMu-soをセットアップします。
- ・ 画面の指示にしたがってMu-soをワイヤレスネットワークに 接続します。図4はMu-soのセットアップページです。

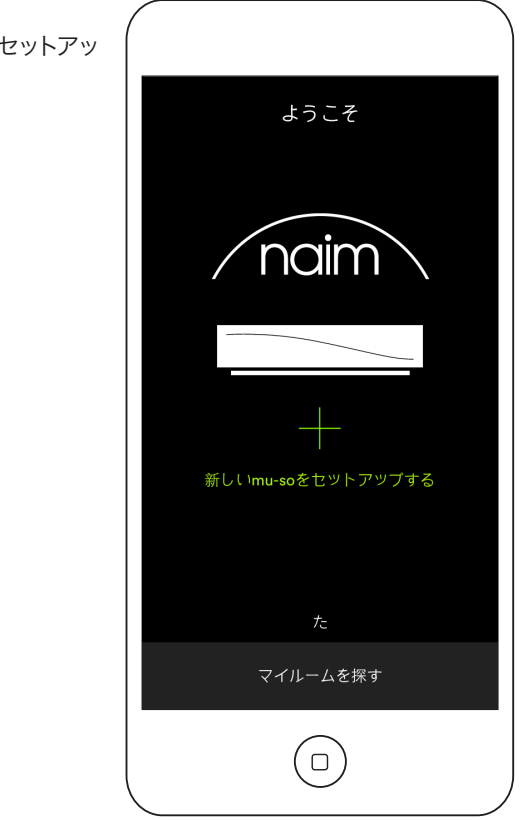

### 図4 Naimアプリのセットアッ プ画面

### 2.1.2: iOSワイヤレスアクセサリ設定を使用するWi-Fi設定

Mu-soではiOSバージョン7以降に搭載されているワイヤレスアク セサリ設定機能を利用することができます。ワイヤレスアクセサリ 設定によって、Mu-soのようなワイヤレス対応機器をiOSモバイル 機器と同じワイヤレスネットワークに接続するため自動で設定され るようになります。下記の手順にしたがって、ワイヤレスアクセサリ 設定を使用します。

- お使いのiOS機器が、Mu-soで使用したいワイヤレスネット ワークに接続されていることを確認します。
- Mu-soが電源に接続されていて、スタンバイモードになって いないことを確認します。ネットワークケーブルが接続され ていないことを確認します。
- Mu-soに付属のピン、または真っすぐに伸ばしたペーパーク リップで、Mu-soの右サイドパネルのピンホールボタンを短 く押し、ワイヤレス設定モードに入ります。ボタンのすぐ横の ステータスインジケーターが紫に点滅します。

ご注意:お使いのMu-soが今まで未使用の場合、ワイヤレス設 定モードが起動する際にインジケーターが紫に点滅します。

- iOS機器のWi-Fi設定メニューを開き、ディスプレイをスクロー ルダウンします。新規AIRPLAYスピーカーを設定項目を選 択し、説明されている手順にしたがいます。図5は、Wi-Fi設定 画面を表しています。
- ワイヤレスアクセサリ設定手順により、iOS機器がお使いの Mu-soを使用し、Wi-Fi設定を設定するため、今後自動的に ネットワーク名とセキュリティキーを送信するようになりま す。
  - Mu-soのステータス iPod ᅙ 16:50 \* 💼 + インジケーターの点 < 設定 Wi-Fi Wi-Fi Home network 🔒 🗢 🚺 ネットワークを選択... NA-HQ 🔒 穼 🚺 NaimAudio **∻** (i) その他... 新しいAIRPLAYスピーカーを設定.. Mu-so-D2ED 33d2ed 接続を確認 接続したことのあるネットワークに自動的に接続  $\Box$

### 2.1.3: iOS Wi-Fiキー共有を使用したワイヤレスセットアップ

Mu-soでは、iOSバージョン6以降のWi-Fiキー共有機能を活用 できます。Wi-Fiキー共有によって、Mu-soのようなワイヤレス対 応機器をUSB経由でiOS機器に接続して、機器が使用しているネ ットワーク名やセキュリティキーを自動でコピーできます。下記の 手順にしたがって、Wi-Fiキー共有を使用します。

- お使いのiOS機器が、Mu-soで使用したいワイヤレスネット ワークに接続されていることを確認します。
- Mu-soが電源に接続されていて、スタンバイモードになって いないことを確認します。ネットワークケーブルが接続され ていないことを確認します。
- iOS機器をMu-soのサイドパネルのUSB端子に接続しま す。iOS機器は必ず電源オンにして、ロックを解除しておきま す。
- 付属のピン、または真っすぐに伸ばしたペーパークリップで、 ピンホールボタンを短く押します。ステータスインジケーター が紫に点滅します。
- iOS機器の画面にダイアログウィンドウが表示され、Wi-Fi設 定共有の許可が要求されます。「許可」選択します。図6はダ イアログウィンドウです。
- およそ30秒後に、ホームネットワークでMu-soのワイヤレス ストリーミングが有効になります。Mu-soのステータスイン ジケーターが白に点灯します。

#### 図6 Wi-Fiキー共有

ご注意:Wi-Fiキーは iOSバージョン6以降の みで有効です。

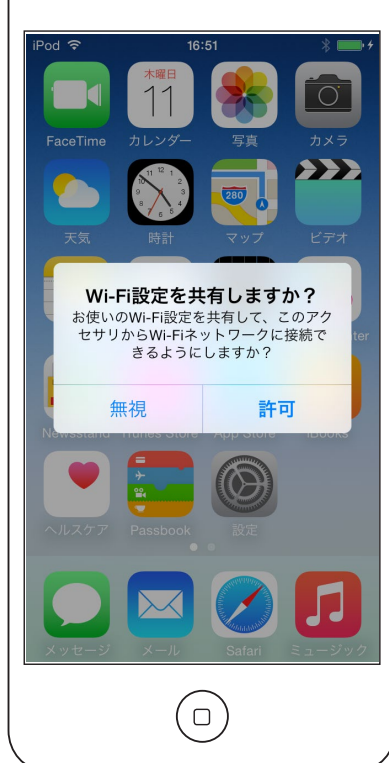

図5 ワイヤレスアクセサリ設定

ワイヤレス接続が正

常に確立されると

滅が止まり、白に点

灯します。

ご注意:ワイヤレスアク セサリ設定はiOSバー ジョン7以降のみで有 効です。

### 2.1.4:ワイヤレス接続を使用したワイヤレスセットアップ

ローカルワイヤレスネットワークに接続していないときは、Mu-so は内部ウェブのセットアップページへのアクセス用に独自のワイヤレ ス信号を送信できます。Mu-soを接続したいワイヤレスネットワー クの名前およびパスワードをセットアップページで指定できます。下 記の手順にしたがって、Mu-soセットアップページにワイヤレスでア クセスします。

・ 付属のピン、または真っすぐに伸ばしたペーパークリップで、
 ピンホールボタンを短く押します。ステータスインジケーターの色が変わり、点滅します。

ご注意: Mu-soワイヤレスネットワーク送信は、30分後に自動的にオフになります。再開するには再度ピンホールボタンを押してください。

コンピューター、ラップトップ、タブレットまたはスマートフォンのワ イヤレスセットアップページまたは操作パネルを開いて、ローカル ワイヤレスネットワークMu-so-XXXX-Setupを探します。これは Mu-soが生成したワイヤレスネットワークで、セットアップのため に一時的に接続を有効にすることができます。

<u>ご注意</u>:初期設定では、Mu-soネットワークおよびBluetooth 名は、ユニットの底面にある電源入力端子の横に印字された固 有のMACアドレスの最後の4文字です。 Mu-soワイヤレスネットワークを選択して接続します。パスワード は不要です。

<u>ご注意</u>:Windowsでネットワークタイプの確認を要求される場合があります。「ホーム」を選択します。

- コンピューター、ラップトップ、タブレットまたはスマートフォンのワイヤレスセットアップページまたは操作パネルを閉じます。
- コンピューター、ラップトップ、タブレットまたはスマートフォンのウェブブラウザーのウィンドウを開き、アドレスバーに192.168.1.12と入力します。リターンキーを押すか、「進む」を選択します。
- ブラウザーにMu-soセットアップページが表示されます。Mu-soワイヤレスセットアップを選択して、該当のダイアログボックスにワイヤレスネットワーク名とパスワードを入力します。図6はMu-soセットアップページのホーム画面です。
- ブラウザーのウィンドウを閉じます。
- コンピューター、ラップトップ、タブレットまたはスマートフォンのワイヤレスセットアップページまたは操作パネルに戻り、 ローカルネットワークに再度接続します。

しばらくすると、ホームネットワークでMu-soのワイヤレスストリ ーミングが有効になります。Mu-soのステータスインジケーター が白に点灯します。

| NETWORK           | OVERVIEW          | UPDATE |
|-------------------|-------------------|--------|
| Product Name      | Mu-so-F224        | Enter  |
| Serial Number     | 1011011553        |        |
| Mac Address       | 30:10:B3:F0:F2:24 |        |
| Connection Status | connected, BSS    |        |
| Signal Strength   | good              |        |
| Firmware Date     | 2015-08-26        |        |
| Product Version   | 1.2.43            |        |
| Help              |                   |        |
|                   | naim              |        |
|                   |                   |        |

図7 Mu-soのセットアップウェブサイト

2.2 有線ネットワーク接続

下記の手順にしたがって、有線接続でMu-soをローカルネットワークに接続します。

- Mu-soの電源を切断します。
- 標準のイーサーネットケーブルを使用して、Mu-soをローカル ネットワークルーターに接続します。

しばらくすると、ホームネットワークでMu-soのストリーミングが 有効になります。Mu-soのステータスインジケーターが白に点灯し ます。

ご注意:必要に応じて、セットアップページの「詳細設定」タブによって、Mu-soを設定して固定IPアドレスを使用することができます。図8はセットアップページです。

| 図8                 |   |
|--------------------|---|
| Mu-soのセットアップウェブサイト | • |

| R                 |               |                  |
|-------------------|---------------|------------------|
| NETWORK           | OVERVIEW      | UPDATE           |
| Choose Network    | Select        | Refresh Networks |
| Enter Password    |               | Enter            |
|                   | Show Password |                  |
| Airplay Password  |               | Enter            |
| Advanced Settings |               |                  |
| Help              |               |                  |
|                   | naim          |                  |

## 3. のBluetooth接続

Mu-soおよび-Mu-so Qbでは、ローカルネットワーク経由でのストリーミング音声再生はもちろん、Bluetoothワイヤレス接続で Bluetooth対応再生機器からの音声再生もできます。

セクション3のこの先の内容はMu-so、Mu-so Qbの両方に 同様に適用されるものです。

初期設定でMu-soのBluetooth接続は「オープン」に設定され ているため、特定機器との「ペアリング」は不要です。Mu-soを Bluetooth再生機器に接続するには、再生機器のBluetooth-セ ットアップページを開いて、有効な機器一覧からMu-so-xxxxを 選択します。しばらくすると、機器の音声アプリでMu-soが有効 になり、再生選択ができるようになります。

ご注意:Bluetoothワイヤレス接続には有効範囲があります。室 内でおよそ10m以内ですが、間に物理的に障害物がある場合 は、距離が短くなる場合があります。

<u>ご注意</u>:初期設定では、Mu-soネットワークおよびBluetooth 名は、ユニットの底面にある電源入力端子の横に印字された固 有のMACアドレスの最後の4文字です。

Bluetooth接続は、Naimアプリのセットアップメニューから安全 な形式に切り替えることができます。安全なBluetooth接続とは、 音声をストリーミングする際に接続する機器を特定してMu-soと 「ペアリング」をするということです。安全なBluetooth接続形式 に切り替えるには、下記の手順に従ってください:

- Naimアプリのセットアップメニューを開いて、「入力セットアップ」>「Bluetoothセキュリティ」を選択します。
   「Bluetoothセキュリティ」の「オン」を選びます。
- ・ Bluetoothアイコンが点滅するまで、Mu-soのタッチパネル のinputアイコンを長押しします。
- Bluetooth再生機器のBluetooth設定ページを開いて、 「Mu-so-xxxx」を選択します。
- これでMu-soおよび再生機器が安全にペアリングできます。
   他のBluetooth機器は、同様にペアリング操作をしない限り
   Mu-soに接続することはできません。

ご注意:複数の機器がペアリングされると、Mu-soは最初にストリームを受信した機器から再生を開始します。別のペアリング機器からストリーミングしたい場合は、最初の機器から切断する必要があります。

<u>ご注意</u>:Mu-soは、最大8台までのBluetooth機器と同時にペ アリングできます。9台目の機器がペアリングされると、一番最 初にペアリングされた機器が削除されます。

<u>ご注意</u>:Naimアプリの設定メニューから、Mu-soを強制切断したり、ペアリングしたBluetooth機器を削除したりできます。

図9は、Androidモバイル機器でのMu-soのBluetoothセットア ップを示しています。 miOS機器でのBluetoothセットアップも同 様です。 図9 Mu-soのBluetooth セットアップ

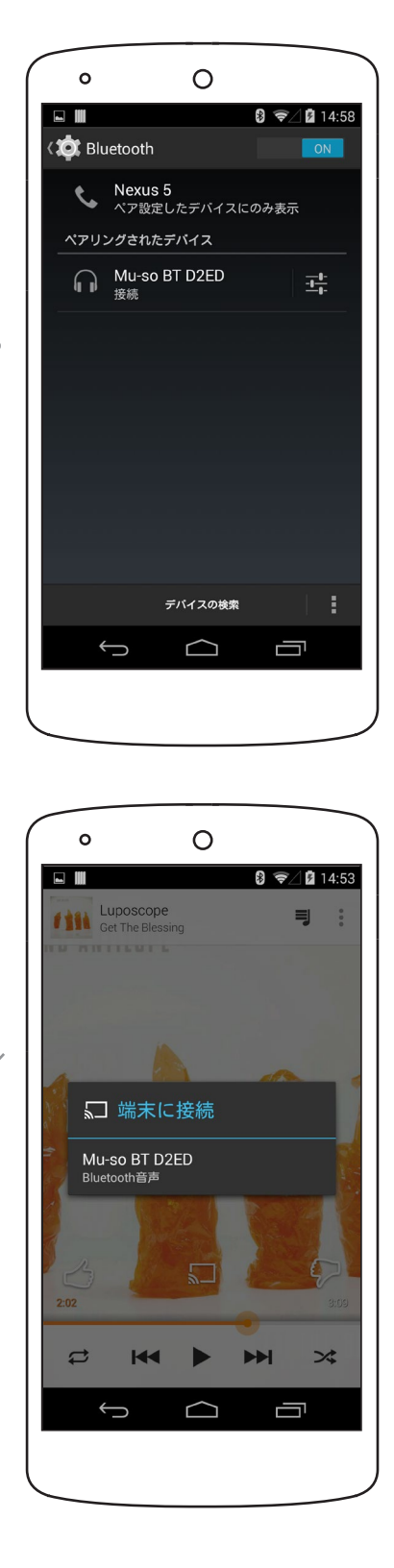

## 4. の音楽ソース

Mu-soおよびMu-so Qbでは幅広い種類のソースから音声を再 生できますが、ソースによって挙動は異なります。この先の内容は、 様々な種類のソースおよび各ソースに対するMu-soおよびMu-so Qbの挙動についての説明です。

セクション4のこの先の内容はMu-so、Mu-so Qbの両方に 同様に適用されるものです。

### 4.1 ローカルソース

ローカルソースとは、Mu-soの入力端子に直接つないだ機器の ソースです。ローカルソースには、アナログ、デジタル音声入力と USB音声入力があります。

ローカルソースは、Mu-soのタッチパネルインターフェースから、 またはNaimアプリを使用して選択できます。Mu-soのアナログ 入力端子にプラグを差し込むと、アナログソース入力が自動的に 選択されます。

<u>ご注意</u>:Mu-soのデジタル音声入力は、S/PDIFデジタル音声 信号に対応したTosLink端子です。多くのCDプレーヤーはこれ に対応したデジタル音声出力です。

Mu-soに接続したUSB機器の挙動、およびUSB機器に保存された音声ファイルへのアクセスは、USB機器の種類によって異なります。

Naimアプリからのみ、USBメモリー機器に保存された音声ファイ ルを閲覧、選択して再生できます。再生が始まったあとでも、Musoのタッチパネルやリモコンの「再生/一時停止」、「次へ」または「 前へ」を選択できます。

iOS機器のローカル操作によって、またはNaimアプリを使用して、iOS機器に保存された音声ファイルをMu-soのUSB入力から再生できます。再生開始後は、「再生/一時停止」「次へ」「前へ」の 選択にMu-soのタッチパネルが使用できる場合もあります。

<u>ご注意</u>:多くのUMS(ユニバーサルマスストレージ)USB機器 は、Mu-soのUSB入力に対応しています。Android OSを使用 したモバイル機器は、Mu-soのUSB入力に対応していません。

USBメモリーハードウェアおよび再生機器に保存された 音声ファイルのうちMu-soで再生できる形式は、MP3 、ALAC、AAC、FLAC、WMA、WAV、AIFF、Ogg Vorbisです。

## 4.2 iRadio

iRadioのプリセット局の選択は、Naimアプリから、またはMu-so のタッチパネルから(お好みの局になるまでradioアイコンをタッ チして)行うことができます。ただし、iRadio局のブラウジング、検 索、プリセット保存はNaimアプリを使用してのみ行えます。

Naimアプリを使用すれば40局までのiRadioのプリセット局保存 が可能で、最初の5局は自動的にMu-soのタッチパネルから選択 できるようになります。どの局を最初の5局とするかはNaimアプリ を使用して変更可能です。

### 4.3 音声ストリーミング

Mu-soは、AirPlay、Bluetooth、Spotify<sup>®</sup> Connect、 TIDAL、UPnP™およびMultiroomからのストリーミングが可能 です。

#### 4.3.1 AirPlayおよびBluetoothのストリーミング

AirPlayおよびBluetoothは、Mu-soのタッチパネルやNaimアプリから選択することはできませんが、Mu-soが適切な再生アプリからのストリーミングを受信すると自動的に選択されます。選択されると、Mu-soタッチパネルのAirPlayまたはBluetoothアイコンが点灯します。

AirPlayまたはBluetoothのストリーミングを再生するには、スト リーミング機器(WindowsまたはOS Xコンピューター、もしくは iOSまたはAndroidのタブレットまたはスマートフォン)で適切な 再生アプリを開き、再生機器としてMu-soを選択します。

<u>ご注意:</u> AirplayおよびBluetoothについて、詳しくは下記を参 照してください。 www.apple.com/airplay www.bluetooth.com

#### 4.3.2 Spotify®Connectのストリーミング

Spotify®Connectは、Naimアプリから選択することが可能です。 またMu-soがSpotify®アプリからSpotify®Connectストリーミ ングを受信すると自動的に選択されます。選択されると、Mu-soタ ッチパネルのSpotify®Connectアイコンが点灯します。

Spotify®Connectのストリーミングを再生するには、ストリーミ ング機器(WindowsまたはOS Xコンピューター、もしくはiOSま たはAndroidのタブレットまたはスマートフォン)でSpotify®アプ リを開き、再生機器としてMu-soを選択します。

<u>ご注意:</u> Spotify®Connectについて、詳しくは下記を参照して ください。 www.spotify.com/connect

## 4. の音楽ソース

#### 4.3.3 TIDALのストリーミング

TIDALは、Naimアプリから入力元として選択可能ですが、Mu-so タッチパネルにTIDALのアイコンはありません。TIDALのストリ ーミングを再生するには、Naimアプリから入力元としてTIDALを 選択し、TIDALアカウントにログインして、再生する音楽を選択し ます。

<u>ご注意</u>: TIDALについて、詳しくは下記を参照してください。 www.tidal.com

#### 4.3.4 UPnP™のストリーミング

Mu-so UPnP™を使用すると、Naim Unit Serve、統合UPnP™ ソフトウェアのネットワークサーバー、WindowsおよびOS Xな どのUPnP™サーバーに保存されている音声ファイルをMu-soで 再生できます。サーバーからストリーミングを受信すると、Mu-so UPnP™入力が自動的に選択されます。UPnP™ファイル閲覧は Naimアプリで利用できます。Naimアプリの再生コマンドによって 再生が始まると、Mu-soのタッチパネルの「再生/一時停止」「次へ」 「前へ」で再生のコントロールを行うこともできます。

Mu-soで再生できるUPnP™ストリーミング音声ファイルの形式 は、MP3、ALAC、AAC、FLAC、WMA、WAV、AIFFまたはOgg Vorbisです。ファイルにデジタル著作権管理(DRM)の再生制限 が設定されていないことが必須です。

ご注意:Windows Media<sup>™</sup> Playerのバージョン11以降に は、UPnP<sup>™</sup>サポートが内蔵されています。WindowsおよびOS Xに対応した様々なサードパーティー製のUPnP<sup>™</sup>アプリを利 用できます。

ご注意:UPnP™サーバーおよびネットワークについて詳しく は、下記のNaim知識ベースを参照してください。http://www. naimaudio.com/knowledge-base

#### 4.3.5 マルチルームのストリーミング

マルチルームを使用すると、同じローカルネットワーク上に接続されたNaimのマルチルームストリーマー製品から音声を再生したり、同製品へ音声を送信(ブロードキャスト)したりすることが可能です。

<u>ご注意:</u> Mu-so以外のNaimマルチルームストリーマー製品に は NDX、ND5 XS、NAC-N 272、NAC-N 172 XS、Super Uniti、NaimUniti、UnitiQuteおよびUnitiLiteがあります。

Mu-soマルチルーム入力は、Naimストリーマー製品からのストリ ーミングを受信すると自動的に選択されます。タッチパネルまたは Naimアプリの「一時停止」ボタンを押すこと、あるいは他の入力法 を選択することによって、Mu-soをマルチルームストリーミングから 切り離すことが可能です。

ご注意: Mu-soのマルチルーム入力は、Mu-soのアプリ設定メ ニューから無効にできます。マルチルーム入力を無効にすると、 家庭内の他のユーザーが誤ってMu-soから音声を再生するこ とを防止できます。

Mu-soの音声をNaimストリーマー製品へ送信するには、Naimア プリの「再生中」画面を選択し、音量調節スライダの横にあるマルチ ルームアイコン(計)をタッチします。マルチルームアイコンをタッチ すると、ダイアログウィンドウが開き、同じネットワークに接続され ているストリーマー製品を選択することができます4台まで追加し てストリーマー製品を同時に接続することが可能です。ストリーマ ー製品によっては、音量のリモート操作も可能です。

<u>ご注意</u>: Mu-soにおけるローカルのアナログ入力またはデジタ ル入力、ならびにAirplayおよびBluetoothストリーミング入力 は、マルチルームブロードキャストには利用できません。

Mu-soおよびMu-so Qbは、タッチパネルかNaimアプリによって 操作を行うことができます。Naimアプリでは操作およびセットア ップツールの最も包括的なセットが提供されていますので、MusoまたはMu-so Qbのご使用を始める前にお手元のiOSまたは Androidデバイスにアプリをダウンロードおよびインストールして おくことをお勧めいたします。NaimアプリはiTunes App Storeお よびGoogle Play Storeで簡単に入手できます。

Mu-soには基本的な操作機能を持つリモコンも付属しています。 このリモコンは、Mu-so Qbの操作アクセサリとしてご購入いただ くこともできます。

以降のパラグラフでは、3つの操作インターフェースについて説明 します。

セクション5のこの先の内容はMu-so、Mu-so Qbの両方に 同様に適用されるものです。

5.1 タッチパネルおよび操作ダイヤル

タッチパネルディスプレイおよび操作ダイヤルで、入力の選択お よび音量調整ができます。また、操作ダイヤルの周りのライト表示 は、起動、ストリーミング、操作状況を示します。

はじめに、ディスプレイのスタンバイアイコンをタッチして、Mu-so をスタンバイ状態から起動します。図10~18で示すタッチパネル には、下記の操作機能があります。

パネル中央の音声再生タッチアイコンで、「再生」「一時停止」
 「前へ」「次へ」を選択できます。

<u>ご注意</u>:Mu-soの音声再生操作は、USBおよびストリーミングの音声ソースのみを、Naimアプリから再生を開始した場合にだけ行うことができます。

- ・ 再生アイコンの上にあるアイコンが点灯して、現在再生中の ストリームの種別を示します。
- タッチパネル下側では、radioおよびinput(入力)タッチアイ コンで、iRadioおよびローカル入力端子(アナログ、USB、デ ジタル)を選択して、選択を表示できます。

ご注意: AirPlay、Bluetooth、Spotify® Connect、TIDALの ストリーミングはタッチパネルからは選択できませんが、Mu-so がストリーミングを受信すると自動的に選択されます。タッチ パネルのアイコンは、AirPlay、Spotify®、Bluetoothおよび UPnP™の選択を示します。

<u>ご注意:</u>Mu-soタッチパネルにTIDALのアイコンはありません。

タッチパネルの円の周りの11個のインジケーターは、音量レ ベル、ラジオプリセット選局およびローカル入力選択を示し ます。

Mu-soのiRadio入力はradioアイコンをタッチして選択します。初 期設定ではMu-soは一番最後に選択したラジオ局を再生します。 これが5つのMu-soラジオプリセットのうちの1つの場合は、上部 の5つのインジケーターのうちの1つが点灯します。そのあとradio アイコンをタッチすると、次のiRadioプリセットを選択できます。

<u>ご注意</u>:Naimアプリからのみ、iRadio局のブラウジングまたは プリセット管理機能が有効です。

inputアイコンをタッチしてMu-soのローカル入力を選択すると、 上部の3つのうちの1つのインジケーターが点灯して、アナログ入 カ、デジタル入力またはUSB入力の選択を表示します。そのあと inputアイコンをタッチすると、次のローカル入力を選択できます。

<u>ご注意</u>:端子に接続プラグが挿入されると、Mu-soでは自動的 にアナログ入力が選択されます。

<u>ご注意</u>:Mu-soのUSB入力がタッチパネルから選択できる状態のときは、Naimアプリからのみ、

タッチパネルの外側の金属部を回すと、音量を調整できます。音量調整中は、周りのインジケーターが段階的に点灯して音量レベルを示します。

## 図10 のタッチパネルおよび操作ダイヤル

ご注意:Mu-soのタッチパネルのアイコンは、選択してタッチす ると有効になり、選択した入力または再生に応じて点灯します。 図10のタッチパネルは、説明のためにのみ、すべてのアイコンが 同時に点灯した状態で示されています。

セクション5の図は、Mu-so、Mu-so Qbの両方に同様に適用 されるものです。

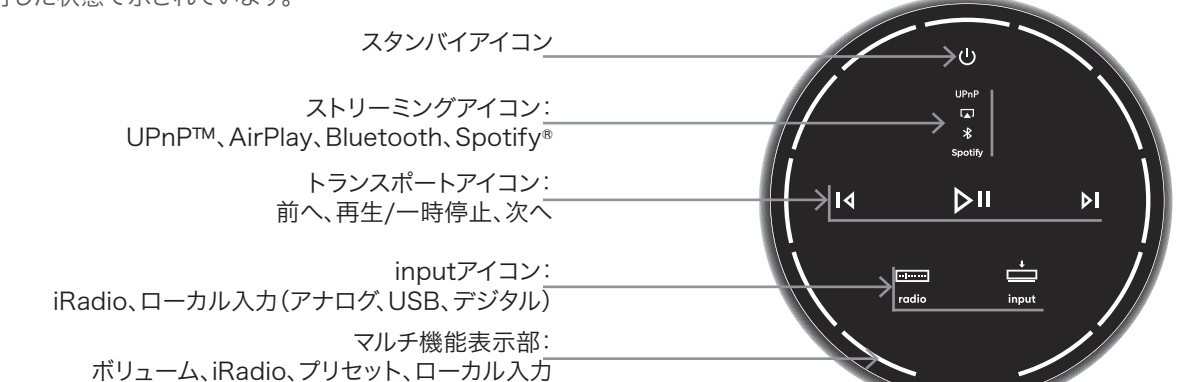

図11 スタンバイをタッチしてオンまたはオフにする 操作ダイヤルを回して音量を調整する

ご注意:Mu-soをディープスリープモードにするにはスタンバイ アイコンを長押ししてください。復帰させるにはスタンバイアイコ ンをもう一度タッチしてください。

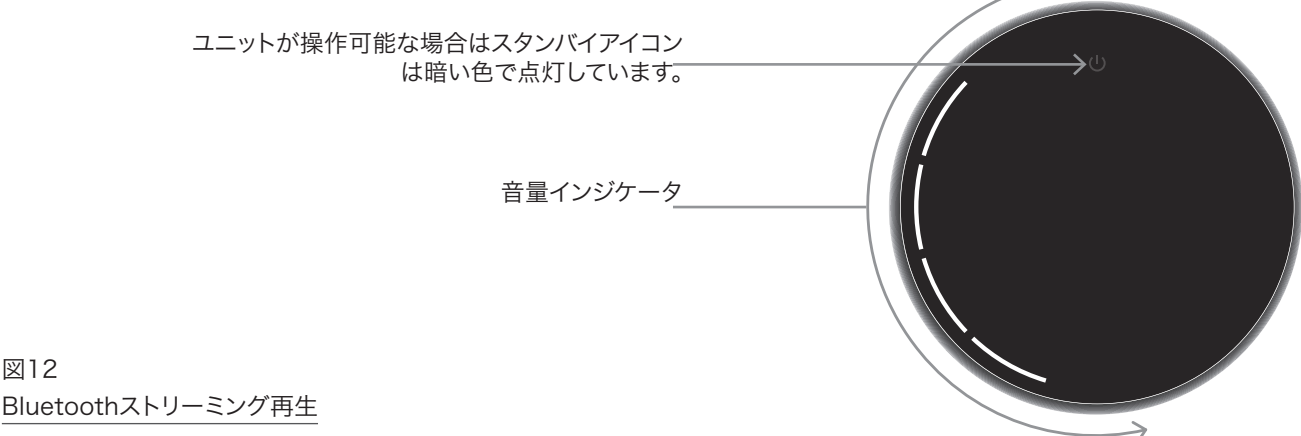

ご注意:トランスポートアイコンは、Naimアプリから再生を開始 した場合、またはBluetooth再生機器から直接再生を開始した

図12

場合のみ、点灯してタッチすると有効になります。 Bluetoothアイコンが点灯します トランスポートアイコンが点灯します。 14 Þ∥ Þ

### 図13 UPnP™ストリーミング再生

ご注意:トランスポートアイコンは、Naimアプリから再生を開始 した場合、またはUPnP™再生機器から直接再生を開始した場 合のみ、点灯してタッチすると有効になります。

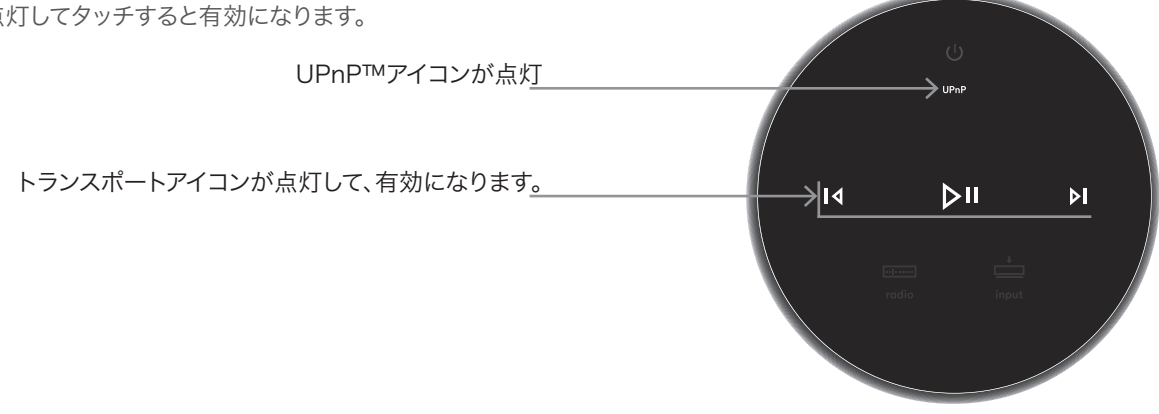

## 図14 AirPlayストリーミング再生

ご注意:トランスポートアイコンは、Naimアプリから再生を開始 した場合、またはAirPlay再生機器から直接再生を開始した場 合のみ、点灯してタッチすると有効になります。

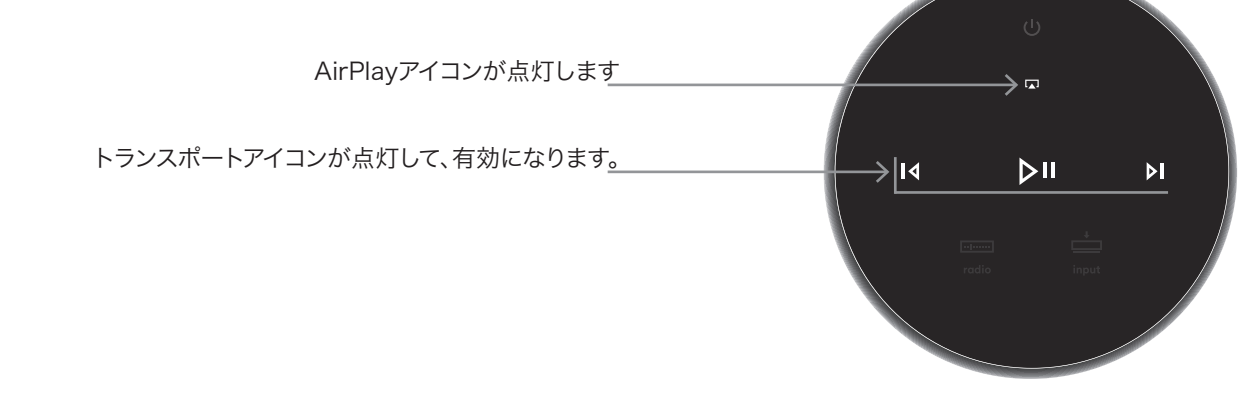

### 図15

Spotifyストリーミング再生

<u>ご注意:</u>トランスポートアイコンは、Naimアプリから再生を開始 した場合、またはSpotify Connect再生機器から直接再生を 開始した場合のみ、点灯してタッチすると有効になります。

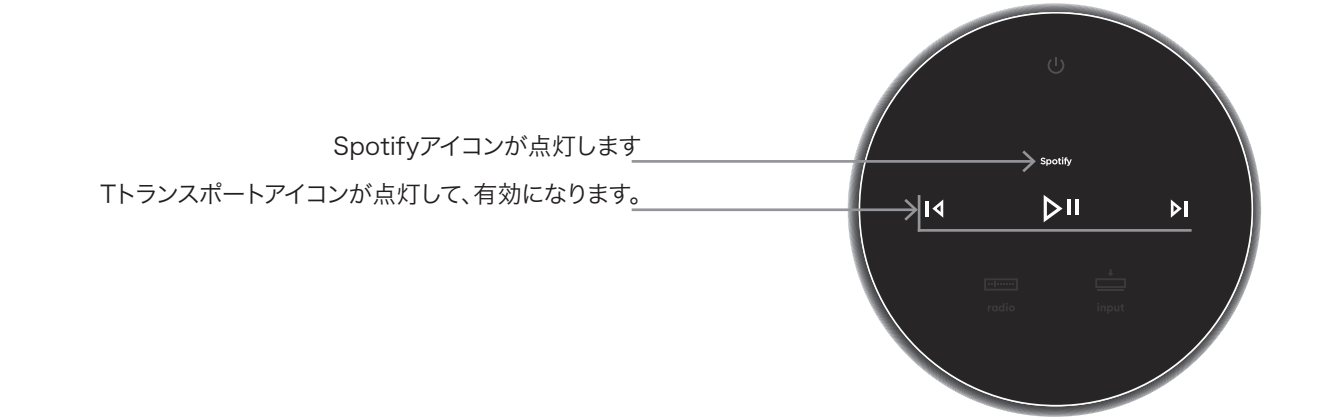

図16 TIDALストリーミング再生

<u>ご注意</u>:Mu-soタッチパネルにTIDALのアイコンはありません。 トランスポートアイコンはのみ照らさとタッチアクティブ再生一 度はNaimアプリから開始されています。

 Tトランスポートアイコンが点灯して、有効になります。
 レレレレ

 図17
 0/Radio入力

 ご注意:Radioアイコンをタッチして、順にプリセットを選択します。
 P1

 「P2
 P4

 「P4
 P5

 」ではのアイコンが点灯します
 「P5

### 図18

### ローカル入力

ご注意:トランスポートアイコンは、USBローカル入力時、およびNaimアプリまたはUSB機器から再生を開始した場合のみ、 点灯してタッチすると有効になります。

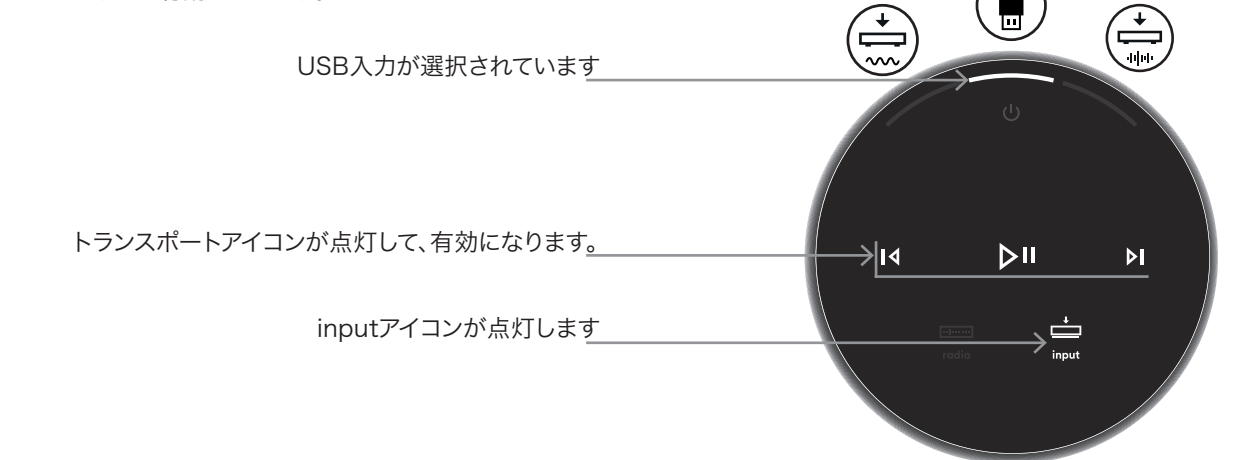

## 5.2 Mu-soのリモコン

<u>ご注意</u>:Mu-so Qbにリモコンは付属していませんが、リモコン での操作は可能です。Mu-soリモコンはアクセサリとしての購入 または買い替えができます。ご注文はこちら:www.naimaudio. com

Mu-soに付属のリモコンで基本操作機能が実行できます。リモコ ンにはあらかじめバッテリーが入っていますが、ご使用前に絶縁 シートを引き抜いてください。バッテリーカバーを取りはずして、バ ッテリーから透明のタブを引き抜きます。 リモコンの不具合は、たいていの場合はバッテリーの消耗が原因 です。交換用バッテリータイプCR2032は広く入手可能です。バッ テリーを交換する際は、±極を正しく取り付けてください。

リモコンとそのボタン機能については、図19で示しています。

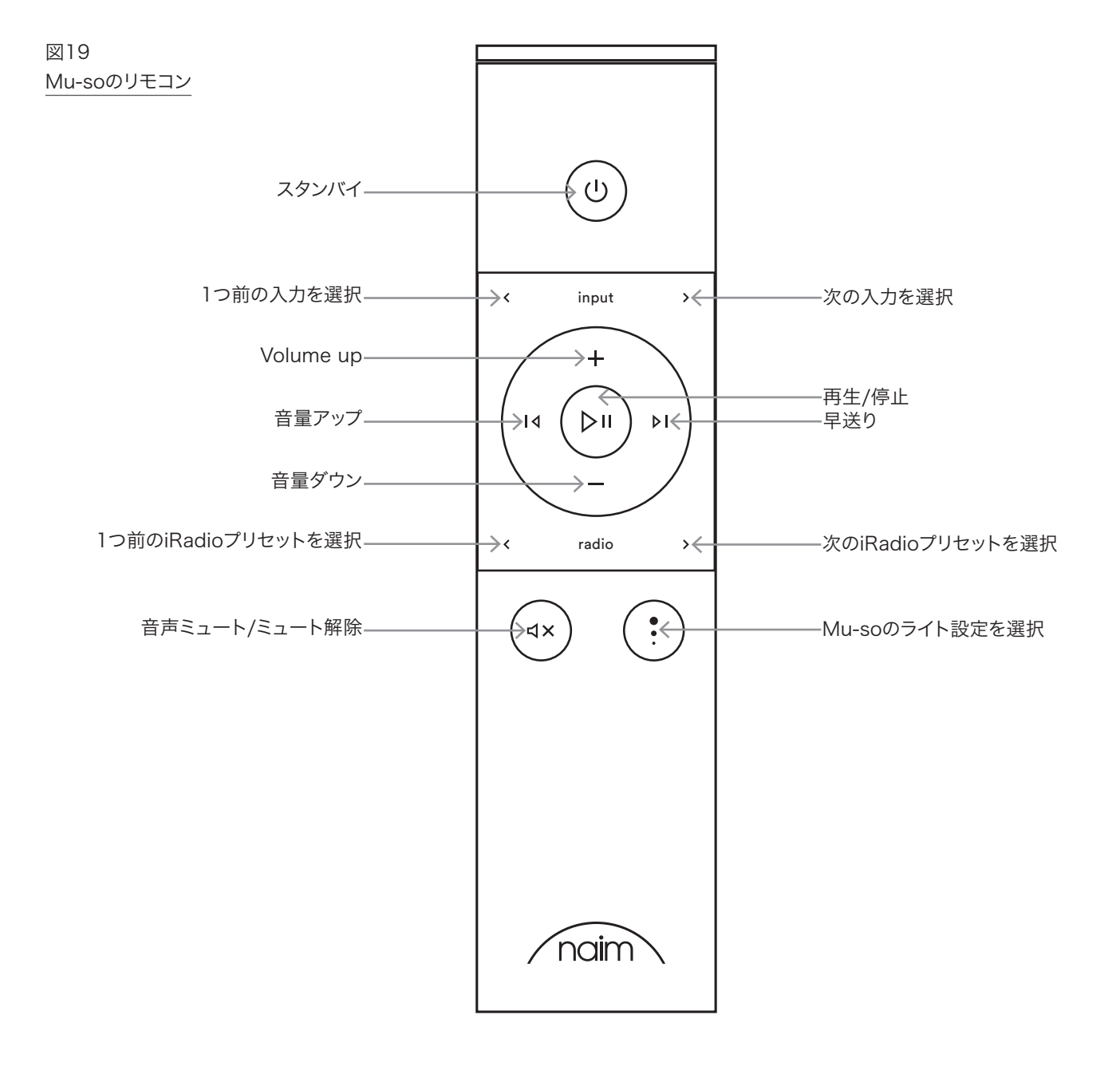

## 5.3 Naimアプリ

### Naimアプリは、Mu-soでもMu-so Qbでも同一の挙動です。

Naimアプリは、Mu-soの各ストリーミングソースや入力用のページ、およびMu-soのセットアップページで構成されています。Naim アプリは直観的に操作できますので、Mu-soを使い勝手が良いように設定しながら、機能や設計思想を理解していただくのがお勧めです。

- Naimアプリをご使用のiOSまたはAndroid端末にダウンロ ードしてインストールします。
- ご使用の機器がMu-soと同じネットワークに接続されていて、Naimアプリを開いていることを確認します。
- 設定メニューからMu-soを選択してアプリを接続します。図
   20は、NaimアプリのセットアップページからMu-soを選択した状態です。

<u>ご注意</u>:複数のNaimストリーミング製品がネットワークに接続 されている場合は、Naimアプリセットアップページに機器選択 一覧が表示されます。正しいユニットは製品名で識別できます が、複数の同一製品がある場合は、製品名に加えて各ユニット 固有のMACアドレスの最初の4文字で識別できます。Mu-so固 有のMACアドレスは、底面にあるシリアル番号のラベルに記載 されています。

ご注意:Naimアプリの設定メニューを使用して、Mu-soおよび Naimのストリーミング製品の初期設定名を変更できます。Musoまたはストリーマーにそれぞれの場所が分かるような名前を 付けておくと、マルチルーム操作をよりスムーズに直観的に行う ことができます。セクション5.3.2を参照してください。

### 5.3.1 Mu-soのアプリから入力を選択する

Mu-soを選択した状態にすると、NaimアプリのInputアイコン群 には利用可能な入力が反映されます。Inputアイコン(現在の入力 または初期設定の入力が表示される)をタップしてから、必要な入 力を選択します。図21は、Naimアプリのホーム画面およびInput アイコンを示しています。

図21 Naimアプリのホーム

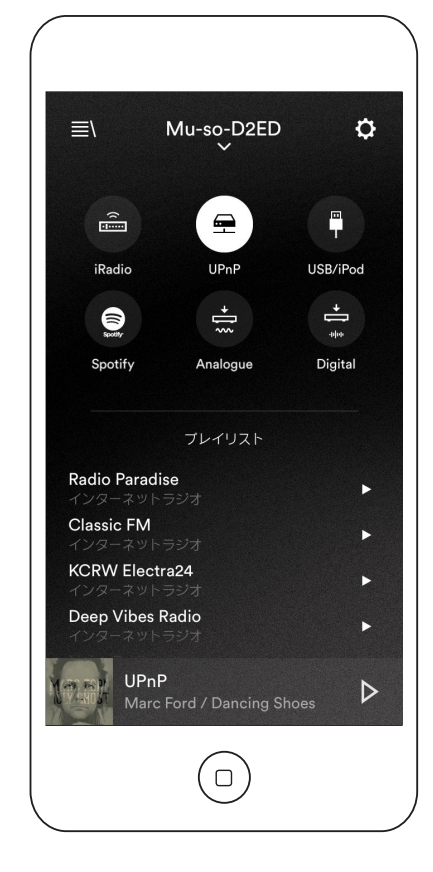

図20 Naimアプリのセットア ップ

|                     | ルーム         | ••• |
|---------------------|-------------|-----|
| Mu-so-D2ED<br>Mu-so |             |     |
|                     |             |     |
|                     |             |     |
|                     |             |     |
|                     |             |     |
|                     |             |     |
|                     | 新しいmu-soを追加 |     |
|                     | $\neg +$    |     |
|                     |             | ,   |

AirPlayまたはSpotifyのようなストリーミングソースがストリー ミング受信時にMu-soで自動的に選択された場合は、Naimアプ リによって該当のストリーミングソースページに切り替わり、その ストリーミングタイプで利用できる操作が表示されます。Naimア プリで別のソースを選択すると、ストリーミング再生が停止して、 ストリーミングソースがMu-soから切断されます。

<u>ご注意</u>:1つのNaimアプリを接続できるのは常に1台のMu-soのみです。

#### 5.3.2 Mu-soのアプリからMu-soをセットアップ

Naimアプリでは、Mu-soおよびMu-so Qbのすべてのセットアッ プパラメーターに包括的なアクセスが可能です。-すべてのセット アップパラメーターおよび機能については、以降のパラグラフで一 覧表示しています。図22はNaimアプリのセットアップページです。

セットアップメニューには以下の10項目があります:スタンバイ、ラ ウドネス、アラーム、Lightingセットアップ、スタイル、入力セットア ップ、ルームポジション、設定、製品登録、情報

### スタンバイ

Mu-soをスタンバイモードに切り替えます。

#### ラウドネス

ラウドネスは、音量を上げたときに低下するバスブーストを適用し ます。小音量時に低下したバス感度を補正することで、ラウドネス 補正は小音量の視聴をより満足できるものにできます。

#### アラームクロック

Mu-soのアラーム機能を設定することができます。

<u>ご注意</u>: Mu-soのアラーム音に使用できる音声は、ローカル入 カ(アナログまたはデジタル)もしくはiRadioのプリセットのみと なります。重要なアラームを設定する場合には、設定した時刻に 確実にアラーム音が鳴るよう、適切なアラーム音が選択されて いることを確認してください。

### Lightingセットアップ

Lightingセットアップは、動作や明るさのオプションで、4つのライト設定から選択できます。

### スタイル

スタイルは、Naimのアプリの背景カラーのオプションでさまざま なカラーを選択できます。

### 入力設定

入力設定では、カスタマイズされたさまざまなオプションとして各 入力用に入力設定項目が用意されています。

### ルームポジション

ルームポジションでMu-soの音程バランスを調整して、隣接した 壁および他の大きな面に対して補正ができます。例えば、Mu-so を棚に設置した場合は、そのままだと発生してしまうバスブースト (低音増強)を音程調整で低減することができます。

#### 設定

設定では、アプリのさまざまなインターフェースおよび設定オプションにアクセスすることが可能です。

お使いの製品を登録する

NaimのウェブサイトのMu-so製品登録ページを開きます。

#### 情報

情報メニューでは、サードパーティーライセンスの情報、および Mu-soのファームウェアや接続状態についての情報を提供してい ます。

図22 Naimアプリセットアップ

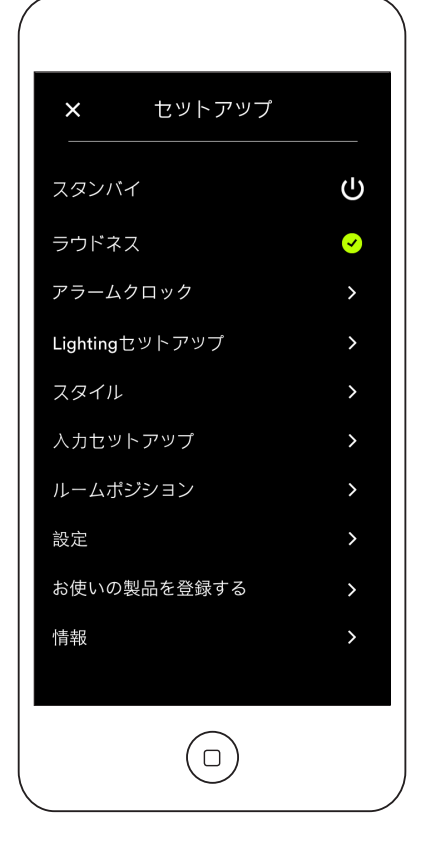

## 6. の設置に関するご注意

### 6.1の取り扱い

Mu-soを持ち上げるとき、移動させるときや、逆さにして電源端 子、ネットワーク端子やデジタル音声端子を取り扱うときは、充分 に注意してください。

表面またはタッチパネルに重量がかかるため、Mu-soまたは Mu-so Qbをひっくり返さないでください。重量がかかるとタッチ パネルや表面の仕上げが損傷する場合があります。Mu-soまたは Mu-so Qbは、エンドパネルまたはグリルの面を下にして置かな いでください。

## 6.2のお手入れ

Mu-soは、ほこりを取り除く以上のお手入れは不要です。ワックス や溶剤型清掃品を使用しないでください。必要に応じて、本体表 面を湿らせた布で拭いてください。ただし、タッチパネルや操作ダ イヤルには絶対に液体類を使用しないでください。

## 6.3のグリルの交換

Mu-soおよびMu-so Qb標準装備の黒色のグリルは他の色と交換可能で、お近くの販売店またはwww.naimaudio.com/mu-so でご購入いただけます。

Mu-soのグリルを取り外すには、グリルの両端を同時に握って、Mu-so本体から丁寧にグリルを引き出してください。

Mu-soのグリルを取り付けるには、取り付け穴にグリルのス タッドを合わせ、グリルを丁寧に押しはめてください。この際 グリルの向きが正しいことを確認してください。グリルには左 上から右下にカーブが入っています。

 Mu-so Qbのグリルを取り外すには、まず片方の側面のグリ ルの後側上端をMu-so Qb本体から丁寧に外します。グリル の片方の側面が外れたら、同じ方法でもう片方を外します。
 両側面が外れたら、前面からグリルを引き出すことができま すので丁寧に行ってください。

Mu-so Qbのグリルを取り付けるには、まず取り付け穴にフ ロントグリルのスタッドを合わせ、グリルのフロント部分を丁 寧に押しはめてください。次に、同じようにして片方の側面の グリルの前側の部分をはめ、それから後側の部分をはめま す。もう片方のグリルでも同じように行ってください。

<u>ご注意:</u>グリルが外されている間、ドライブユニットに触らない ようにしてください。

### 6.4 ファームウェアのアップデート

Mu-soおよびMu-so Qbのファームウェアは、時折アップデート 版がリリースされることがあります。アップデート版のファームウェ アでは、新機能の導入、現行の挙動の変更が行われている場合が あります。Naimアプリのセットアップメニューには、ファームウェア アップデートルーチンがあります。 重要:ファームウェアのアップデート中は、Mu-soまたはMuso Qbをオフにしたり、電源やネットワークから切り離したり しないでください。

N<u>ご注意</u>:Naimアプリのファームウェアアップデートルーチンでは、現在インストールされているファームウェアが最新かどうかを確認することもできます。

<u>ご注意:</u>Mu-soのセットアップウェブサイトには、ファームウェア のアップデートリンクもあります。必ずNaimサポートスタッフの 助言を受けて使用してください。

### 6.5 落雷対策

落雷によってMu-soが故障する可能性があるため、落雷の危険 がある場合は、電源を切って、電源と他の接続すべてを切断してく ださい。

### 6.6の初期設定

お使いのMu-soまたはMu-so Qbを初期設定の状態に戻すに は、付属のピン(または真っすぐに伸ばしたペーパークリップ)で、 ステータスインジケーターの隣にあるピンホールボタンを長押し ます(Mu-soは図2、Mu-so Qbは図3を参照してください)。ボタ ンは6秒間押し続けてください。Mu-soまたはMu-so Qbは初期 設定に戻り、再起動します。工場出荷時初期設定への復元中は、 操作ダイヤルおよびロゴのライトが点滅します。

## 6.7 困ったときは?

国によってサポート体制は様々ですが、多くの地域では、期待通りに動作しない場合には、販売店が販売機器を回収します。製品自体の欠陥か組み立て時の欠陥による問題と考えられます。問題が解決しない場合は、お住まいの地域の販売店、またはNaimAudioに直接お問い合わせください。サポートが必要な場合は、NaimAudioに直接お問い合わせください。

### 6.8 補修サービスおよび連絡先

製品の修理は必ずNaim公認の販売店またはNaim Audioの工 場で行う必要があります。サービスやアップデート情報について Naimに直接お問い合わせされる場合には、まずはカスタマーサー ビスへご連絡をお願いいたします。 info@naimaudio.com

Mu-soまたはMu-so Qbの設置および操作のサポートは、こちら をご参照ください:www.naimaudio.com/mu-so-support

メールサポート:mu-sosupport@naimaudio.com

電話サポート: +44 (0)333 321 9923 (英国)、 +1 800 961 5681 (米国およびカナダ)

お問い合わせの際は、必ず製品のシリアル番号(底面のパネルに 記載)をご記入いただくか、ください。

## 7. の仕様

| <ul> <li>音声入力: AirPlay、Spotify®Connect、<br/>TIDAL、Internet Radio、UPn<br/>およびイーサーネットケーブルを<br/>Wi-Fi接続によるNaimマルチル<br/>Bluetooth(aptXに対応)<br/>USB/iOS(AタイプのUSBコネ<br/>デジタル:光S/PDIF(TosLink)<br/>96kHz<br/>アナログ:35mm端子</li> </ul> | AirPlay、Spotify®Connect、                                                                       | インターネットラジオ:                                                                                                    | vTunerプレミアム                                                                                                   |
|----------------------------------------------------------------------------------------------------|------------------------------------------------------------------------------------------------|----------------------------------------------------------------------------------------------------|----------------------------------------------------------------------------------------------------|
|                                                                                                    | TIDAL、Internet Radio、UPnP™<br>およびイーサーネットケーブルまたは<br>Wi-Fi接続によるNaimマルチルーム<br>Bluetooth (aptXに対応) | 接続:                                                                                                    | イーサーネット(10/100Mbps)<br>Wi-Fi(802.11b/g)<br>Bluetooth<br>RC5リモートコントロール                                         |
|                                                                                                    | USB/iOS(AタイブのUSBコネクター)<br>デジタル:光S/PDIF(TosLink)、最大<br>96kHz<br>アナログ:35mm端子                     | スピーカーシステム:                                                                                                    | Mu-so: デュアル、3ウェイ<br>Mu-so Qb: モノサブウーファー付きデ<br>ュアル2ウェイ、ABR2基搭載                                                 |
| 音声形式:<br>WAV、FLAC、AIFF、最大24ビッ<br>ト/192kHz<br>ALAC(Apple Lossless)、最大24ビ<br>ット/96kHz<br>MP3、最大48kHz、320キロビット<br>(16ビット)<br>AAC、最大48kHz、320キロビット<br>(16ビット)<br>OGGおよびWMA、最大48kHz<br>(16ビット)<br>Bluetooth SBC、AAC、aptX          | WAV、FLAC、AIFF、最大24ビッ<br>ト/192kHz<br>ALAC (Apple Lossless)、最大24ビ                                | アンプ:                                                                                                    | Mu-so: 6オームに6 x 75W<br>Mu-so Qb: 50W 6オーム4基 、<br>100W 3オーム1基                                                  |
|                                                                                                    | 外形寸法:                                                                                          | Mu-so: 122mm(4.8インチ)<br>x 628mm(24.7 インチ)x<br>256mm(10.1インチ)<br>Mu-so Qb:210mm(8.25イ<br>ンチ)x 218mm(8.60インチ)x<br>212mm(8.35インチ) |                                                                                                    |
|                                                                                                    | (16ビット)<br>Bluetooth SBC、AAC、aptX                                                              | 重量:                                                                                                    | Mu-so: 13.0kg(28.7ポンド)<br>MU-so Qb: 5.6kg(12.3ポンド)                                                            |
| <u>ご注意:</u> ワイヤレスネットワーク上では、すべての形式が最大<br>48kHzです。                                                                                                    |                                                                                                | 仕上げ:                                                                                                    | 艶消しアルミニウム仕上げの本体、黒色                                                                                            |
|                                                                                                    |                                                                                                |                                                                                                    | アルマイト仕上げのヒートシンク、銀                                                                                             |
|                                                                                                    |                                                                                                |                                                                                                    | 素材グリル。オプションでグリルの色を                                                                                            |
|                                                                                                    |                                                                                                |                                                                                                    | ディープブルー、ヴィブラントレッドおよ<br>びバーントオレンジから選べます。                                                                       |
|                                                                                                    |                                                                                                | 消費電力:                                                                                                    | Mu-so: 通常使用:17W<br>スタンバイモード:4W未満<br>ディープスリープ:0.5W未満<br>Mu-so Qb: 通常使用:15W<br>スタンバイモード:4W未満<br>ディープスリープ:0.5W未満 |
|                                                                                                    |                                                                                                | 主電源:                                                                                                    | 100V、115V、230V、50/60Hz                                                                                        |

## CE適合宣言書

Naim AudioによるNaim Audio製品の適合宣言: 低電圧指令2014/35/EU 電磁両立性指令2014/30/EU 特定有害物質使用制限指令(RoHS2)2011/65/EU 電子電気機器廃棄物指令2012/19/EU エネルギー関連製品指令2009/125/EC 無線・通信端末機器指令(R&TTE)1999/5/EC

Naim Audioは、Mu-soが指令1999/5/ECの必須要件および関連規定に適合することを宣言します。適合宣言書は、www.naimaudio.com/supportinformation/Mu-so/R&TTEdocにてご覧いただけます。

Naim Audioの製品は下記の基準に適合しています。

EN60065:オーディオ、ビデオおよび類似の電子装置-安全要求事項 EN55013:音声およびテレビ放送受信機並びに関連機器-無線妨害特性 EN55020:音声およびテレビ放送受信機並びに関連機器-イミュニティ特性 EN61000-3-2:電源高調波電流放出 EN61000-3-3:電源フリッカー放出 キャスター付きゴミ箱にバツ印のシンボルが付いている製品は、 一般家庭廃棄物として処理できません。これらの製品は、リサイク ル処理や適切な廃棄処理ができる施設で廃棄してください。詳し くはお住まいの地方自治体までお問い合わせください。資源保護 と環境汚染防止のために、適切なリサイクル処理および廃棄処理

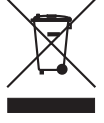

が必要です。Naim Audioでは、電子電気機器廃棄物指令2012/19/EUへの 取り組みの一環として、「返却」プログラムを実施しています。廃棄のために製品 を返却したい場合は、下記の住所へお送りください。廃棄のために返却する製 品には、「WEEE指令に基づく廃棄」であることを分かりやすく明確に記載して ください。

# 8. 商標と環境宣言

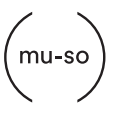

mu-so $^{\mbox{\tiny B}}$  is a registered trademark of Naim Audio Ltd. Registered in the United Kingdom and other countries.

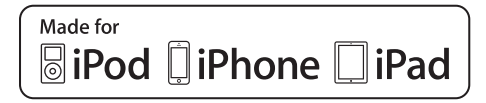

Mu-so works with iPhone 5s, iPhone 5c, iPhone 5, iPhone 4s and iPhone 4, iPad mini and iPod touch (5th generation).

Mu-so Qb works with iPhone 6 Plus, iPhone 6, iPhone 5s, iPhone 5c, iPhone 5, iPhone 4s, iPad Air 2, iPad Air, iPad mini 3, iPad mini 2, iPod touch (5th generation) and iPod nano (7th generation).

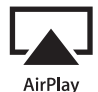

AirPlay works with iPhone, iPad, and iPod touch with iOS 4.3.3 or later, Mac with OS X Mountain Lion, and Mac and PC with iTunes 10.2.2 or later.

AirPlay, iPad, iPhone and iPod are trademarks of Apple Inc., registered in the U.S. and other countries.

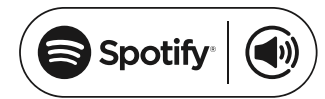

This product incorporates Spotify<sup>®</sup> software which is subject to 3rd party licences found here: www.spotify.com/connect/third-party-licenses

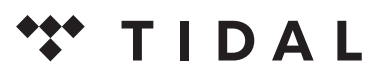

HIGH FIDELITY MUSIC STREAMING

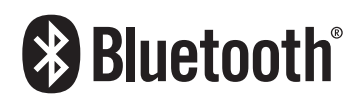

The Bluetooth<sup>®</sup> word mark and logos are registered trademarks owned by Bluetooth SIG, Inc. and any use of such marks by Naim Audio Ltd. is under licence. Other trademarks and trade names are those of their respective owners.

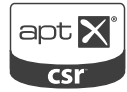

© 2012 CSR plc and its group companies.

The aptX<sup>®</sup> mark and the aptX logo are trade marks of CSR plc or one of its group companies and may be registered in one or more jurisdictions.

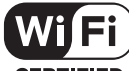

CERTIFIED

Wi-Fi® logo is a registered trademark of Wi-Fi Alliance.

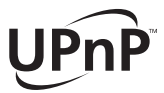

UPnP<sup>™</sup> is a trademark of the UPnP<sup>™</sup> Forum.

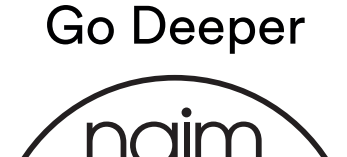

naimaudio.com